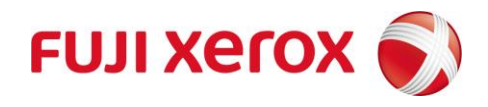

## Web プリント 印刷 手順

| 1 | <b>ログイン</b><br>ブラウザを開き、以下U<br>https://prtsv.nara-ec<br>ユーザーID : 学籍都<br>パスワード : * * *         | JRLを開く<br>du.ac.jp/login<br>番号<br>* *                                                                    |  |
|---|----------------------------------------------------------------------------------------------|----------------------------------------------------------------------------------------------------|--|
|   | ApeosWare Management Suite           ■ ログイン         □ - ザーID         「パスワード                  | 奈良教育大学                                                                                                   |  |
| 2 | ®Fuji Xerox Co., Ltd. 2008-2019<br>Webプリントをクリックする<br>ApeosWare Management Suite guest (guest |                                                                                                    |  |
|   | ボータル                                                                                         | プリントバジ                                                                                                   |  |
|   | <ul> <li>✓ よく使う項目</li> <li>☑ Webプリント</li> <li>☑ プリントジョブ</li> </ul>                           | ・       使用状況: 2020/02/2         今月度の出力枚数       132         132       枚月         残高(既定のアカウント)       484 P |  |
|   |                                                                                              |                                                                                                    |  |

## 3 ファイルを選択

[参照]ボタンをクリックして印刷したい ファイルを選択する

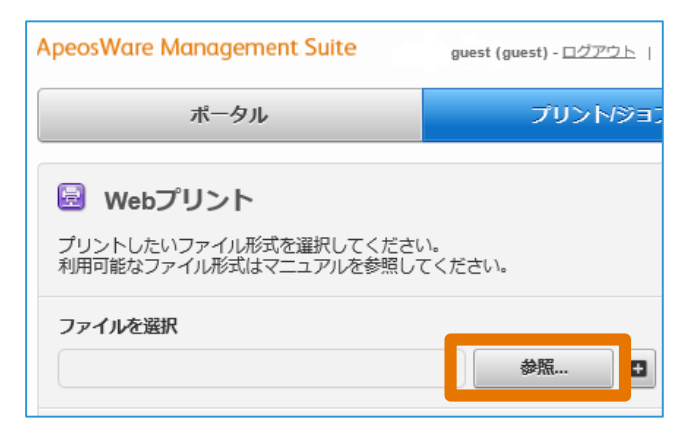

## 4 印刷の設定

- 以下を設定することが可能
- •[参照]の右側の[+]ボタン
- 複数のファイルを登録することが可能 ・出力用紙サイズ
  - A4サイズのみとする ※A4サイズのみ印刷できるようにして います

| ApeosWare Management Suite guest (guest) - ログアウト   Language - 日本語   質理者ボータル |                 |                                                                  |  |  |
|-----------------------------------------------------------------------------|-----------------|------------------------------------------------------------------|--|--|
| ボータル                                                                        | プリント/ジョブ・       | ユーザー/サービス設定 🔹                                                    |  |  |
| Webプリント     プリントしたいファイル形式を選択してください。     利用可能なファイル形式はマニュアルを参照してください。         |                 |                                                                  |  |  |
| ファイルを選択                                                                     | ** • A          | 4に設定                                                             |  |  |
| 論理プリンター<br>01ondemand v                                                     | 出力用紙サイズ<br>指定なし | 部数(1-999)                                                        |  |  |
| カラーモード<br>● 自動<br>● 白黒<br>● カラー                                             | 両間              | <ul> <li>▶ 片面</li> <li>○ 内面(長辺とじ)</li> <li>○ 両面(短辺とじ)</li> </ul> |  |  |

- 注1:Webプリントでプリントできるファイルサイズの 上限は30MBです。
- 注2:PDF/XDW/XML以外のファイルをプリントすると、 オリジナルの文書と異なるレイアウトや面数で プリントされる場合があります。このような場合は、 事前にオリジナル文書を、PDF/XDW / XML のどれかに変換してからプリントしてください。
- 注3:Webプリントで縦書きレイアウトの文書をプリント すると、横書きでプリントされる場合があります。 このような場合は、事前にオリジナル文書を、 PDF/XDWまたはXMLのどれかに変換してから プリントしてください。

## 5 印刷を行う

[プリント]ボタンを押して印刷する - □ × ♪ බ☆֎© ~ ≙ ♂ 検索... く ③ 目 https://prtss:nara-edu.ac.jp/User/Print/WebPrint/Print 最Webプリント × 「 🔵 奈良教育大学 ent Suite ボータル ユーザー/サービス設定: 🗟 Webプリント プリントしたいファイル形式を選択してください。 利用可能なファイル形式はマニュアルを参照してください ファイルを選択 ək.. 🖸 1 **1** 01ondemand 指定なし 画面 ・ 片面 ・ 両面(長辺とじ) ・ 両面(氏辺とじ) カラーモード ● 自動 ○ 白黒 ○ カラー プリント